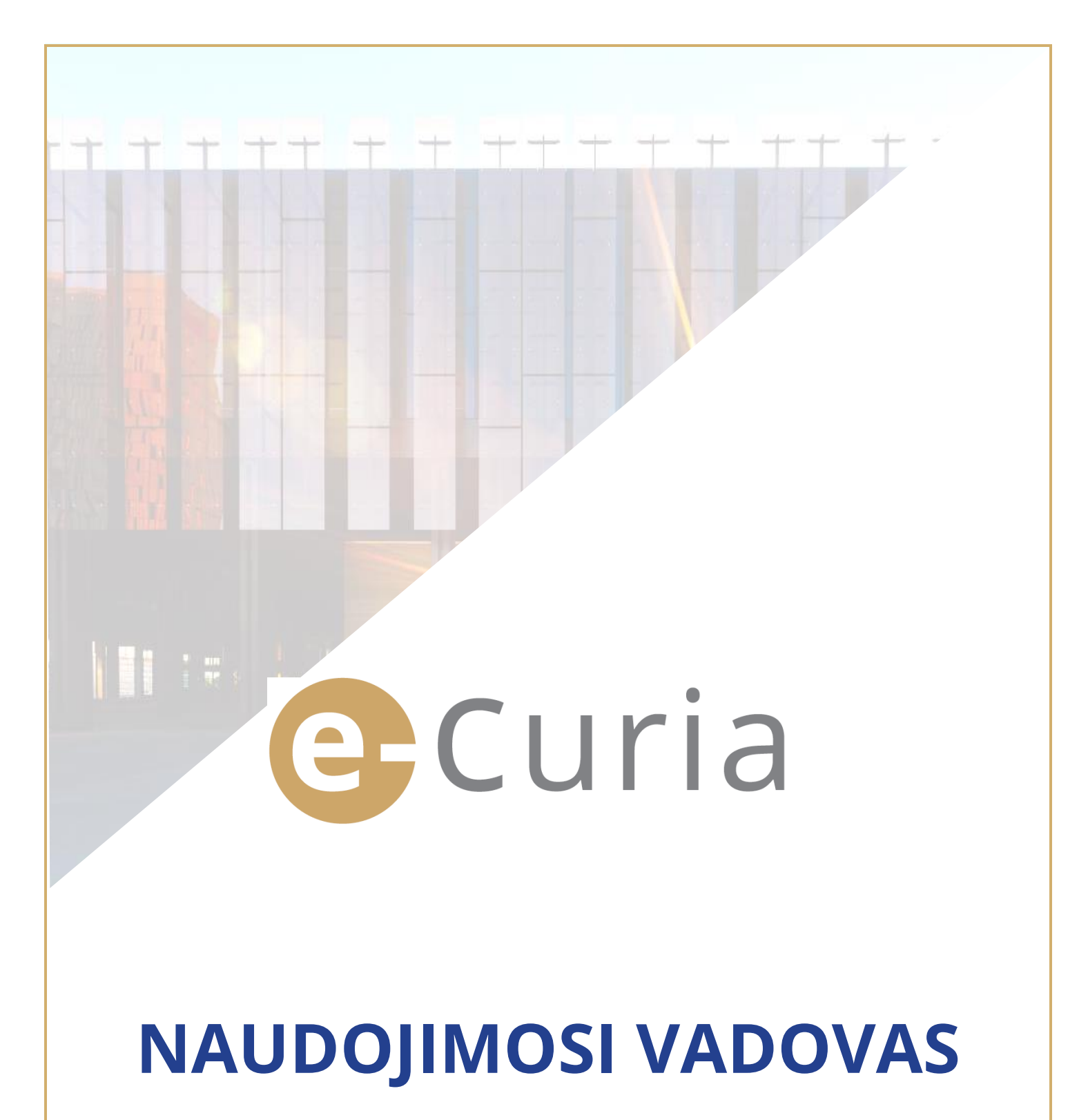

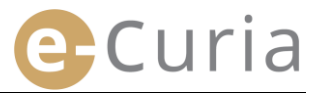

Šis dokumentas skirtas taikomosios programos *e-Curia* naudotojams, pageidaujantiems elektroniniu būdu keistis procesiniais dokumentais su Europos Sąjungos Teisingumo Teismą sudarančių teismų kanceliarijomis.

Versija 3

# TURINYS

| 1 | Įvao  | das  | ;                                                                             | .1 |
|---|-------|------|-------------------------------------------------------------------------------|----|
|   | 1.1   | Pir  | rminė sąlyga                                                                  | 1  |
|   | 1.2   | Ка   | ip pranešti apie galimas problemas?                                           | 1  |
| 2 | Pag   | grin | dinės funkcijos                                                               | .2 |
|   | 2.1   | Pra  | ašymas sukurti paskyrą                                                        | 2  |
|   | 2.1.1 | 1    | Paskyros gavimas                                                              | 2  |
|   | 2.1.2 | 2    | Įprasta procedūra                                                             | 4  |
|   | 2.1.3 | 3    | Speciali procedūra (tik Bendrajame Teisme)                                    | 6  |
|   | 2.2   | Pri  | isijungimas prie taikomosios programos <i>e-Curia</i>                         | 8  |
|   | 2.3   | Pro  | ocesinių dokumentų pateikimas                                                 | 9  |
|   | 2.3.2 | 1    | Dokumento pateikimas                                                          | 9  |
|   | 2.3.2 | 2    | Padėjėjo atliekamas dokumentų pateikimo parengimas                            | 12 |
|   | 2.3.3 | 3    | Parengtų pateikti dokumentų patvirtinimas                                     | 14 |
|   | 2.4   | Ра   | pildomų dokumentų pateikimas kartu su procesiniu dokumentu                    | 15 |
|   | 2.4.2 | 1    | Papildomų dokumentų, įskaitant oficialius dokumentus, pateikimas              | 15 |
|   | 2.4.2 | 2    | Papildomų dokumentų pateikimas kartu su prašymu užtikrinti konfidencialumą    | 15 |
|   | 2.4.3 | 3    | Papildomų dokumentų pateikimas kartu su prašymu taikyti pagreitintą procedūrą | 15 |
|   | 2.5   | Įte  | eikiamų dokumentų priėmimas                                                   | 16 |
| 3 | Pad   | lėjė | ėjų paskyros                                                                  | 18 |
|   | 3.1   | Ра   | ıdėjėjų paskyrų tvarkymas                                                     | 18 |
|   | 3.2   | Ра   | ıdėjėjų paskyrų funkcijos                                                     | 20 |
|   | 3.2.2 | 1    | Dokumentų parengimas pateikti                                                 | 20 |
|   | 3.2.2 | 2    | Pateiktų dokumentų peržiūra                                                   | 20 |
|   | 3.2.3 | 3    | Įteikiamų dokumentų priėmimas                                                 | 20 |
|   | 3.2.4 | 4    | Gautų dokumentų peržiūra                                                      | 20 |
| 4 | Рар   | bild | omos funkcijos                                                                | 21 |
|   | 4.1   | Ра   | iteiktų dokumentų peržiūra                                                    | 21 |
|   | 4.2   | Ga   | autų dokumentų peržiūra                                                       | 23 |
|   | 4.3   | Sla  | aptažodžio keitimas                                                           | 24 |
|   | 4.4   | As   | meninių duomenų keitimas                                                      | 25 |
|   | 4.5   | XN   | AL rinkmena, skirta naudoti trečiųjų asmenų sistemose                         | 26 |

## 1 ĮVADAS

## **1.1 PIRMINĖ SĄLYGA**

Pirminė prieigos prie taikomosios programos *e-Curia* sąlyga – turėti <u>interneto ryši</u> ir <u>veikianti elektroninio</u> <u>pašto adresą</u>.

Norint naudotis šia taikomąja programa, reikalinga Europos Sąjungos Teisingumo Teismo suteikta arba patvirtinta prieigos paskyra. Turėdami šią paskyrą, galėsite:

- elektroniniu būdu pateikti ir gauti procesinius dokumentus,
- peržiūrėti atliktus veiksmus,
- tvarkyti savo asmeninius duomenis (elektroninio pašto adresą, slaptažodį ir t. t.),
- įregistruoti vieną ar kelis padėjėjus.

Bendrojo Teismo specifika: skubiais atvejais Jums gali būti sukurta laikinoji paskyra, kad galėtumėte pateikti procesinius dokumentus tik Bendrajam Teismui. Ši paskyra turi būti patvirtinta pagal toliau aprašytą procedūrą. Sukūrus laikinąją paskyrą, negalima nurodyti nė vieno padėjėjo. Šia funkcija galima naudotis, kai paskyrą patvirtina Bendrasis Teismas.

Prie e-Curia galima prisijungti interneto adresu: https://curia.europa.eu/e-Curia

| CVRIA OF | e-Curia                                                                                                    | Lietuvių (lt)   | • 0 |
|----------|----------------------------------------------------------------------------------------------------|-----------------|-----|
|          | Prisijungti                                                                                                    |                 |     |
|          | <b>Sveiki prisijungę prie e–Curia!</b><br>Ši svetainė suteikia šalims atstovaujantiems asmenims galimybę pateikti, gauti ir peržiūrėti procesinius dokumentus elektro<br>Reikiama informacija apie naudojimąsi e Curia pateikiama paspaudę čia | oniniu formatu. |     |
|          | Prisijungimas prie vartotojo paskyros         Vartotojo vardas         Slaptažodis         Prisijungti         Pamiršote vartotojo varda ar slaptažodi?                                                                                        |                 |     |
|          | paspauskite čia                                                                                                    |                 |     |

## **1.2 KAIP PRANEŠTI APIE GALIMAS PROBLEMAS?**

Kilus problemų, galite susisiekti su mūsų pagalbos vartotojams tarnyba, naudodamiesi taikomojoje programoje esančia kontaktine forma.

## **2** PAGRINDINĖS FUNKCIJOS

## 2.1 PRAŠYMAS SUKURTI PASKYRĄ

#### 2.1.1 Paskyros gavimas

Paskyros sukūrimo tvarka skiriasi atsižvelgiant į tai, ar vartotojas laikosi įprastos, ar specialios procedūros.

Įprasta procedūra leidžia sukurti paskyrą siekiant keistis procesiniais dokumentais su Teisingumo Teismu arba Bendruoju Teismu. Ja gali naudotis šaliai atstovaujantis asmuo ("atstovo" paskyra) arba – kai Teisingumo Teismui paduodamas prašymas priimti prejudicinį sprendimą – valstybės narės ar trečiosios valstybės teismo, galinčio pateikti Teisingumo Teismui prašymą priimti prejudicinį sprendimą, vardu veikiantis asmuo ("teismo" paskyra), arba asmuo, pagal nacionalines procesines normas turintis teisę atstovauti sau arba šaliai prašymą priimti prejudicinį sprendimą teikiančiame (pateikusiame) teisme ("įgalioto asmens" paskyra). Prašymo sukurti paskyrą nagrinėjimas užtrunka kelias dienas, apie priimtą sprendimą būsite informuoti elektroniniu paštu.

Speciali procedūra skirta situacijai, kurią lemia skuba; ji leidžia sukurti laikinąją paskyrą siekiant pateikti procesinius dokumentus tik Bendrajam Teismui.

|                                                                                                    | <b>Įprasta procedūra</b><br>(Prašymas sukurti paskyrą) |                   | <b>Speciali p</b><br>(Laikinosios pasl<br>siekiant nedel<br>procesinius c | <b>rocedūra</b><br>kyros sukūrimas<br>Isiant pateikti<br>Iokumentus) |
|----------------------------------------------------------------------------------------------------|--------------------------------------------------------|-------------------|---------------------------------------------------------------------------|----------------------------------------------------------------------|
| Teismas<br>Statusas                                                                                                    | Teisingumo<br>Teismas                                  | Bendrasis Teismas | Teisingumo<br>Teismas                                                     | Bendrasis Teismas                                                    |
| Šaliai atstovaujantis asmuo:<br>- Advokatas<br>- Atstovas<br>- Universiteto dėstytojas                                                                                                    | Taip                                                   | Taip              | Ne                                                                        | Taip                                                                 |
| Asmuo, kuris neturi atstovo arba<br>advokato statuso, bet pagal<br>nacionalines procesines normas turi<br>teisę atstovauti sau arba šaliai<br>prašymą priimti prejudicinį<br>sprendimą teikiančiame<br>(pateikusiame) teisme vykstant<br>procesui dėl prejudicinio sprendimo<br>priėmimo | Taip                                                   | Taip              | Ne                                                                        | Ne                                                                   |
| Valstybės narės ar trečiosios<br>valstybės teismo, galinčio pateikti<br>Teisingumo Teismui prašymą<br>priimti prejudicinį sprendimą, vardu<br>veikiantis asmuo, įgaliotas                                                                                                    | Taip                                                   | Taip              | Ne                                                                        | Ne                                                                   |

Paskyrų, leidžiančių pateikti procesinius dokumentus vienam iš

Europos Sąjungos Teisingumo Teismo teismų, sukurtų laikantis įprastos ar specialios procedūros, lentelė

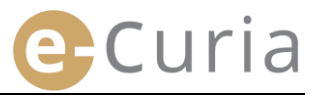

#### Pagrindiniame lange pasirinkite pageidaujamą rodymo kalbą. Paspauskite saitą "**paspauskite čia**". 2

- Vykdykite lange pateiktus nurodymus.

| e-Curia             |                                                                                                    | Lietuvių (lt) 🗸 🧿<br>Български (bg) 🖕                                           |
|---------------------|----------------------------------------------------------------------------------------------------|---------------------------------------------------------------------------------|
| Prisiju<br>Sveiki   | ngti<br>prisijungę prie e-Curia!                                                                                                    | Español (es)<br>Čeština (cs)<br>Dansk (da)                                      |
| Ši sveta<br>Reikiam | sinė suteikia šalims atstovaujantiems asmenims galimybę pateikti, gauti ir peržiūrėti procesinius dokumentus ele<br>na informacija apie naudojimąsi e-Curia pateikiama paspaudę čia | <sub>tr</sub> Deutsch (de)<br>Eesti keel (et)<br>Ελληνική (el)                  |
| Pi<br>Va<br>SI      | risijungimas prie vartotojo paskyros<br>Irtotojo vardas Noredami paprašvti sukurti naują priegą:<br>paspauskite čia 2                                                               | English (en)<br>Français (fr)<br>Gaeilge (ga)<br>Hrvatski (hr)                  |
| Pa                  | Prisijungti miršote vartotojo vardą ar slaptažodį? spauskite čia                                                                                                    | Italiano (it)<br>Latviešu (lv)<br>Lietuvių (lt)<br>Magyar (hu)<br>il-Malti (mt) |

| Įprasta procedūra       | La procedura normale consente di aprire un profilo per scambiare atti processuali con la Con<br>di giustizia o il Tribunale. È prevista per un rappresentante di una parte (profilo<br>«rappresentante») o, nel caso di una domanda di pronuncia pregiudiziale, per una persona<br>che agisca per conto di un organo giurisdizionale di uno Stato membro o di uno Stato terzo<br>abilitato a presentare alla Corte una domanda di pronuncia pregiudiziale (profilo «organo<br>giurisdizionale»), o per una persona legittimata in forza delle norme processuali nazionali a<br>stare in giudizio personalmente o a rappresentare una parte dinanzi ai giudici del suo Stato<br>(profilo «persona autorizzata»). Il trattamento di tale richiesta richiederà alcuni giorni. La<br>informeremo con messaggio di posta elettronica dell'esito della richiesta. |
|-------------------------|----------------------------------------------------------------------------------------------------|
| Speciali procedūra      | Jeigu nesiėmėte būtinų veiksmų paskyrai sukurti pagal įprastą procedūrą reikiamu laiku, pri<br>baigiantis procesinių dokumentų pateikimo Bendrajam Teismui terminui, jūs galite sukurti<br>laikinąją paskyrą, kad galėtumėte pateikti tokius dokumentus pagal specialią procedūrą.                                                                                                    |
| (tik Bendrajame Teisme) | Ši procedūra skirta tik asmenims, kuriems leidžiama atstovauti šaliai Bendrajame Teisme remiantis Europos Sąjungos Teisingumo Teismo statuto 19 straipsniu.                                                                                                    |
|                         | -Laikinas paskyros sukūrimas                                                                                                    |

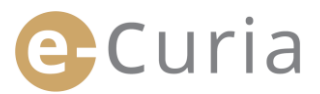

## 2.1.2 Įprasta procedūra

Siekiant pasinaudoti e-Curia funkcijomis, turi būti pateiktas prašymas sukurti paskyrą laikantis toliau nurodytos tvarkos.

Paskyros sukūrimo tvarka skiriasi, atsižvelgiant į tai, ar vartotojas pasirenka įprastą ar specialią procedūrą. Pagal įprastą procedūrą galima sukurti paskyrą siekiant keistis procesiniais dokumentais su Teisingumo Teismu arba Bendruoju Teismu. Pagal specialią procedūrą, kuri numatyta skubiais atvejais, galima laikinai sukurti paskyrą siekiant pateikti procesinius dokumentus tik Bendrajam Teismui.

| Įprasta procedūra       | La procedura normale consente di aprire un profilo per scambiare atti processuali con la Corte<br>di giustizia o il Tribunale. È prevista per un rappresentante di una parte (profilo<br>«rappresentante») o, nel caso di una domanda di pronuncia pregiudiziale, per una persona<br>che agisca per conto di un organo giurisdizionale di uno Stato membro o di uno Stato terzo<br>abilitato a presentare alla Corte una domanda di pronuncia pregiudiziale (profilo «organo<br>giurisdizionale»), o per una persona legittimata in forza delle norme processuali nazionali a<br>stare in giudizio personalmente o a rappresentare una parte dinanzi ai giudici del suo Stato<br>(profilo «persona autorizzata»). Il trattamento di tale richiesta richiederà alcuni giorni. La<br>informeremo con messaggio di posta elettronica dell'esito della richiesta. |
|-------------------------|----------------------------------------------------------------------------------------------------|
| Speciali procedūra      | Jeigu nesiėmėte būtinų veiksmų paskyrai sukurti pagal įprastą procedūrą reikiamu laiku, prieš<br>baigiantis procesinių dokumentų pateikimo Bendrajam Teismui terminui, jūs galite sukurti<br>laikinają paskyrą, kad galėtumėte pateikti tokius dokumentus pagal specialią procedūrą.                                                                                                    |
| (tik Bendrajame Teisme) | Ši procedūra skirta tik asmenims, kuriems leidžiama atstovauti šaliai Bendrajame Teisme<br>remiantis Europos Sajungos Teisingumo Teismo statuto 19 straipsniu.                                                                                                    |
|                         | 🔁 Laikinas paskyros sukūrimas                                                                                                    |

Pagal įprastą procedūrą galite pateikti prašymą sukurti paskyrą.

| <ul> <li>Paspauskite n<br/>"Prašymas sukurt</li> </ul> | nygtuką<br><b>:i paskyrą"</b>  | Pr                                                                                                    | rašymas sukurti paskyrą                                                                                                    |
|--------------------------------------------------------|--------------------------------|----------------------------------------------------------------------------------------------------|----------------------------------------------------------------------------------------------------|
| <ul> <li>Detaliai nuroo</li> </ul>                     | dykite savo tapatybę. 2        | Kirelpinys:     Kirelpinys:     Pavardé (-s):     Vardak (-s):     Statusas:     Statusas:     Nurodykte savo pareigas arba profesinę kvalifikacjią:                         | Ponia     Ponia     Ponia     Ponia     Advokatas     Advokatas |
| <ul> <li>Paspauskite<br/>mygtuką.</li> </ul>           | 🔿 Kitas etapas                 | * Žveigždute pažymėtus langus užpildyti būtina.                                                                                                    | Kitas etapas                                                                                                    |
| <ul> <li>Detaliai nur<br/>duomenis.</li> </ul>         | odykite savo kontaktinius<br>3 | Kontaktiniai duomenys         * Visas adresas :         * Elektroninis paštas :         * Patvirtinkite savo elektroninį paštą :                                             | 2                                                                                                    |
| <ul> <li>Paspauskite<br/>mygtuką.</li> </ul>           | 🔿 Kitas etapas                 | Telefonas :     Faksas :     * Žvalgždute pažymėtus langus užpildyti būtina.                                                                                                 |                                                                                                    |
| <ul> <li>Jei reikia,<br/>informaciją.</li> </ul>       | nurodykite papildomą<br>4      | Papildoma informacija<br>Ar jau esate atstovavęs šaliai Europos Sąjun<br>teismuose?<br>Jei taip, nurodykite atitinkamą teismą ar tek<br>Pastabos, jei yra (bylų pavyzdžiai): | agos P Ctalp<br>smus P Teisingumo Teismas<br>Bendrasis Teismas<br>7                                                                                                    |
| <ul> <li>Paspauskite</li> <li>mygtuką.</li> </ul>      | 🗲 Kitas etapas<br>Kitas etapas |                                                                                                    | 🕒 Kitas etapas                                                                                                    |

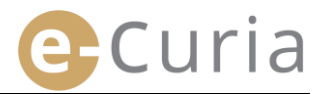

- Susipažinkite su instrukcija, kaip patvirtinti savo paskyrą Susipažinkite su taikomosios programos TAIKOMOSIOS PROGRAMOS e-CURIA NAUDOJIMO SĄLYGOS naudojimo sąlygomis. e-Curia yra dviem Europos Sąjungos Teisingumo Teismą sudarantiems teismams bendra 1. taikomoji programa. Ši programa suteikia galimybę pateikti ir įteikti procesinius dokumentus elektroniniu būdu ir su jais susipažinti. Vartotojų prašoma atidžiai perskaityti toliau pateiktą informaciją ir prisiimti šio dokumento pabaigoje išvardytus įsipareigojimus. Susipažinę su naudojimo sąlygomis pažymėkite langelį. Patvirtinkite prašymą paspausdami 🕘 Patvirtinti Susipažinau su pirma išdėstyt is naudotimo salvo mygtuką. Patvirtinti Žvaigždute pažymėtus langus užpildyti būtina
  - Įvedus visus duomenis, elektroniniu paštu Jums bus išsiųsta iš dalies užpildyta prašymo sukurti paskyrą forma.
  - Ši forma turi būti užpildyta, joje turi būti nurodyta data, ji turi būti pasirašyta ir fiziškai pateikta arba atsiųsta elektroniniu būdu ar paštu Teisingumo Teismo arba Bendrojo Teismo kanceliarijai kartu su reikiamais patvirtinamaisiais dokumentais.

 $\oslash$ 

 Kanceliarijos nagrinėja kiekvieną prieigos prašymą. Gavus prieigos prašymą, prieigos paskyra nėra sukuriama nedelsiant. Procedūra gali užtrukti kelias dienas. Patenkinus prašymą, atskirais elektroniniais laiškais Jums bus išsiųstas prisijungimo vardas ir laikinas slaptažodis.

## 2.1.3 Speciali procedūra (tik Bendrajame Teisme)

Jeigu reikiamu laiku prieš baigiantis procesinių dokumentų pateikimo Bendrajam Teismui terminui nesiėmėte būtinų veiksmų paskyrai sukurti pagal įprastą procedūrą, galite sukurti laikinąją paskyrą, kad galėtumėte pateikti tokius dokumentus pagal specialią procedūrą.

Siekiant pasinaudoti e-Curia funkcijomis, turi būti pateiktas prašymas sukurti paskyrą laikantis toliau nurodytos tvarkos.

Paskyros sukūrimo tvarka skiriasi, atsižvelgiant į tai, ar vartotojas pasirenka įprastą ar specialią procedūrą. Pagal įprastą procedūrą galima sukurti paskyrą siekiant keistis procesiniais dokumentais su Teisingumo Teismu arba Bendruoju Teismu. Pagal specialią procedūrą, kuri numatyta skubiais atvejais, galima laikinai sukurti paskyrą siekiant pateikti procesinius dokumentus tik Bendrajam Teismui.

| Įprasta procedūra                             | di giustizia o il Tribunale. È prevista per un rappresentante di una parte (profilo<br>«rappresentante») o, nel caso di una domanda di pronuncia pregiudiziale, per una persona<br>che agisca per conto di un organo giurisdizionale di uno Stato membro o di uno Stato terzo<br>abilitato a presentare alla Corte una domanda di pronuncia pregiudiziale (profilo «organo<br>giurisdizionale»), o per una persona legittimata in forza delle norme processuali nazionali a<br>stare in giudizio personalmente o a rappresentare una parte dinanzi ai giudici del suo Stato<br>(profilo «persona autorizzata»). Il trattamento di tale richiesta richiederà alcuni giorni. La<br>informeremo con messaggio di posta elettronica dell'esito della richiesta.<br><b>Prašymas sukurti paskyrą</b> |
|-----------------------------------------------|----------------------------------------------------------------------------------------------------|
|                                               | Jeigu nesiėmėte būtinų veiksmų paskyrai sukurti pagal įprastą procedūrą reikiamu laiku, prie                                                                                                    |
| Speciali procedūra                            | laikinąją paskyrą, kad galėtumėte pateikinto bendrajam teisinto terminai, jus galite sukuru<br>laikinąją paskyrą, kad galėtumėte pateikti tokius dokumentus pagal specialią procedūrą.                                                                                                    |
| Speciali procedūra<br>(tik Bendrajame Teisme) | Ši procedūra skirta tik asmenims, kuriems leidžiama atstovauti šaliai Bendrajame Teisme<br>remiantis Europos Sąjungos Teisingumo Teismo statuto 19 straipsniu.                                                                                                    |

| ■ P<br>"Laik | Paspauskite mygtuką<br><b>inosios paskyros sukūrimas"</b> . | 🔁 Laikir                                                                                                    | nas paskyros sukūrimas                                                                                                    |
|--------------|-------------------------------------------------------------|----------------------------------------------------------------------------------------------------|----------------------------------------------------------------------------------------------------|
| • [          | Detaliai nurodykite savo tapatybę. 2                        | <ul> <li>Krepinys:</li> <li>Pevaride (-s):</li> <li>Vardas (-a):</li> <li>Statusas:</li> </ul>                                       | Pontas     Pontas     Pontas |
| • P          | ⊖ Kitas etapas<br>Paspauskite mygtuką.                      | <ul> <li>Nurodykite savo pareigas arba profesinę kvalifikaciją :</li> <li>Živalgždute pažymėtus langus užpildyti būtina.</li> </ul>  | P                                                                                                    |
| • []<br>d    | Detaliai nurodykite savo kontaktinius<br>Juomenis. 3        | Kontaktiniai duomenys  Visas adresas :  Elektroninis paštas :  Patvirtinkte savo elektroninį paštą :  Telefonas :  Faksas :          | ?                                                                                                    |
| ■ P<br>n     | Paspauskite S <sup>Kitas etapas</sup><br>nygtuką.           | <ul> <li>Žvaigždute pažymėtus langus užpildyti būtina.</li> </ul>                                                                    | entra comu                                                                                                    |
| ■ Ja<br>ii   | ei reikia, nurodykite papildomą<br>nformaciją               | Papildoma informaciia<br>Ar jau esate atstovavęs šaliai Europos Sąjur<br>teismuose?<br>Jei taip, nurodykite atitinkamą teismą ar tei | ngos ? C talp 4<br>ismus ? Teisingumo Teismas<br>Bendrasis Teismas                                                                                                    |
| ■ P<br>n     | Paspauskite $igodoldsymbol{Sittas etapas}$ nygtuką.         | Pastabos, jei yra (bylų pavyzdžiai):                                                                                                 | ?       Skitas etapas                                                                                                    |

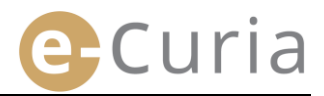

- augumo sumetimais turite pasirinkti slaptažodį ir asmeninį klausimą. Jūsų naudotojo vardas bus atsiųstas vėlia Primename, kad jūs isipareigojate neperduoti tretiesiems asmenims savo slaptažodžio; bet koks veiksmas, atliktas Pasirinkite slaptažodj Pasirinkite slaptažodį, įrašykite asmeninį Sukurkite slaptažodj klausimą ir pateikite į jį atsakymą. Patvirtinkite savo slaptažodį : Įveskite asmeninį klausimą ir pateikite atsakymą. Šis klausimas Jums bus užduotas, jeigu pamestumėte savo asmeninį slaptažodį, siekiant patikrinti Jūsų tapatybę. Pavyzdžiui : "Kokiame mieste aimiau?" Asmeninis klausimas : Atsakymas 🕒 Kitas etapas Paspauskite mygtuką. Žvaigždute pažymėtus langus užpildyti būtina Susipažinkite su instrukcija, kaip patvirtinti savo paskyrą Susipažinkite su taikomosios programos TAIKOMOSIOS PROGRAMOS e-CURIA NAUDOJIMO SALYGOS naudojimo sąlygomis. 1. e-Curia yra dviem Europos Sąjungos Teisingumo Teismą sudarantiems teismams bendra taikomoji programa. Ši programa suteikia galimybę pateikti ir įteikti procesinius dokumentus elektroniniu būdu ir su jais susipažinti. Vartotojų prašoma atidžiai perskaityti toliau pateiktą informaciją ir prisiimti šio dokumento pabaigoje išvardytus įsipareigojimus. Susipažinę su naudojimo sąlygomis pažymėkite langelį. Įveskite nurodytus simbolius. kite nurodytus žen Patvirtinkite savo prašymą. CAtkurti kodą Patvirtinti Žvaigždute pažymėtus langus užpildyti būtina
  - Įvedus visus duomenis, nurodytu elektroninio pašto adresu gausite laišką su nuoroda, leidžiančia aktyvuoti paskyrą. Turite 24 valandas šiems veiksmams atlikti.
  - Aktyvavę savo paskyrą galėsite prisijungti prie *e-Curia* ir pateikti savo procesinį dokumentą Bendrojo Teismo kanceliarijai. Dokumentus galima pateikti ne vėliau nei per 48 valandas po paskyros aktyvavimo ir bet kuriuo atveju prieš baigiantis nustatytam atitinkamo procesinio dokumento pateikimo terminui. Jeigu per 48 valandas po paskyros aktyvavimo nepateikiama jokio dokumento, paskyra automatiškai panaikinama.
  - Pateikę procesinį dokumentą galėsite užpildyti prašymo sukurti *e-Curia* paskyrą formą. Šioje formoje turi būti nurodyta data, ji turi būti pasirašyta ir pateikta Bendrojo Teismo kanceliarijai kartu su reikiamais patvirtinamaisiais dokumentais. Jeigu Bendrojo Teismo kanceliarija tinkamai užpildytos, pasirašytos formos, kurioje nurodyta data, kartu su reikiamais patvirtinamaisiais dokumentais. Jeigu Bendrojo Teismo kanceliarija tinkamai užpildytos, pasirašytos formos, kurioje nurodyta data, kartu su reikiamais patvirtinamaisiais dokumentais negauna per dešimt dienų nuo procesinio dokumento pateikimo per *e-Curia*, Bendrasis Teismas per *e-Curia* pateiktą procesinį dokumentą pripažįsta nepriimtinu. Šis terminas negali būti pratęstas, o Bendrojo Teismo procedūros reglamento 60 straipsnyje nurodytas fiksuotas terminas dėl nuotolių netaikomas.

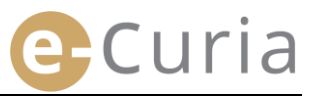

#### 2.2 PRISIJUNGIMAS PRIE TAIKOMOSIOS PROGRAMOS E-CURIA

Norėdami prisijungti prie e-Curia:

 $\bigcirc$ 

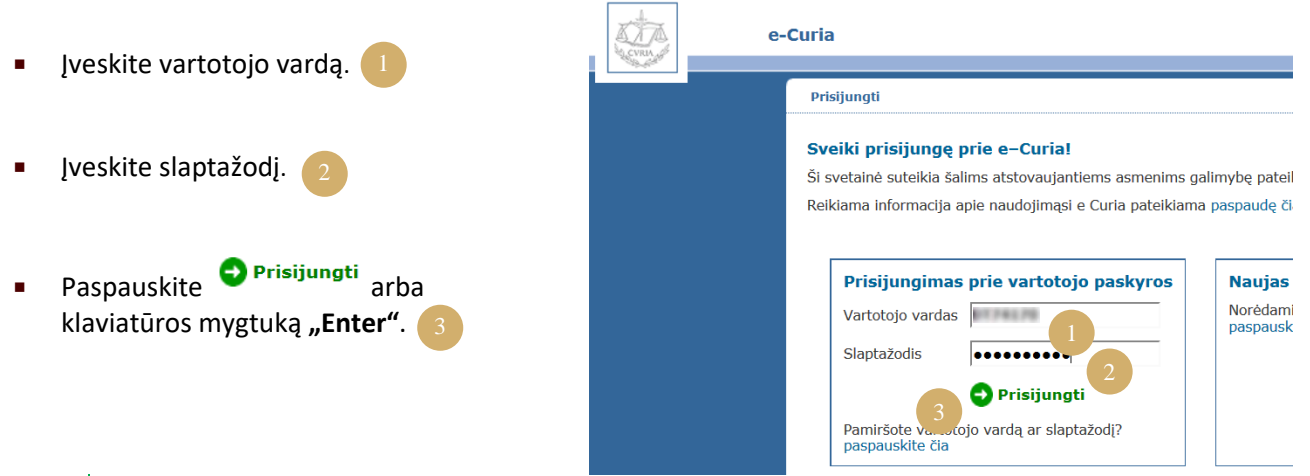

Jeigu paskyrą sukūrėte pagal įprastą procedūrą, pirmą kartą jungiantis prie taikomosios programos *e-Curia* Jūsų bus paprašyta pakeisti savo pradinį slaptažodį.

- Tada pateksite į pradinį taikomosios programos puslapį.
- Jį sudaro meniu 4, centrinė dalis ir 10 paskutinių veiksmų, jeigu jie buvo atlikti per pastarąsias 30 dienų, sąrašas.

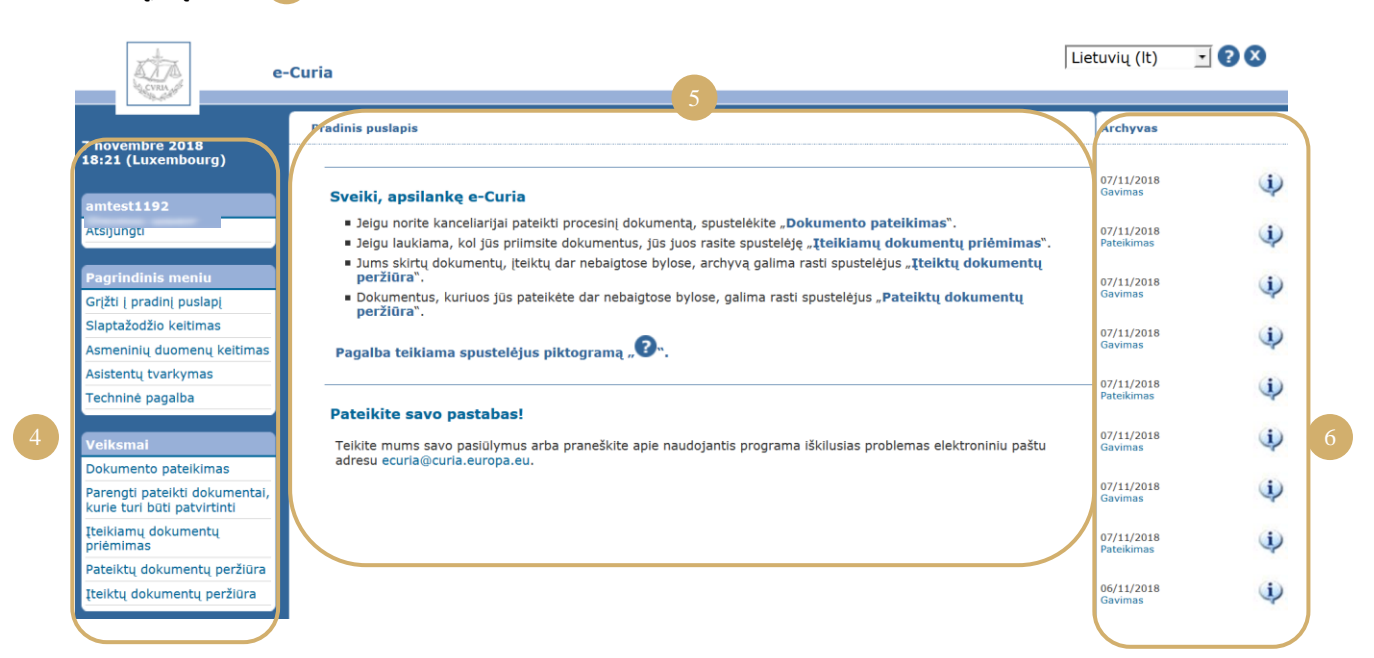

Kiekvieną kartą baigus naudoti *e-Curia*, primygtinai rekomenduojama atsijungti nuo taikomosios programos paspaudus kairėje esančiame meniu <sup>Atsijungti</sup> arba lango dešiniajame viršutiniame kampe esantį mygtuką 🔇.

## 2.3 PROCESINIŲ DOKUMENTŲ PATEIKIMAS

## 2.3.1 Dokumento pateikimas

- Prieš pateikdami procesinį dokumentą paruoškite kompiuteryje įvairias pateiktinų dokumentų rinkmenas.
- Šios rinkmenos turi būti PDF formato (grafika ir tekstas) ir nė viena iš jų negali viršyti 30 MB.
- Galima pateikti iki 50 priedų rinkmenų.

Procesinis dokumentas turi atitikti Teismo, kuriam jis pateikiamas, procesines normas. Su procesą reglamentuojančiais teisės aktais galima susipažinti *Curia* interneto svetainėje (<u>https://curia.europa.eu</u>).

Praktiniai patarimai:

(!)

( 🗸

- Kiekvienoje rinkmenoje turi būti nurodytas aiškus, teikiamą dokumentą apibūdinantis pavadinimas (Procesinis dokumentas, priedų 1 dalis, priedų 2 dalis, lydraštis ir t. t.).
- Procesinis dokumentas neprivalo būti pasirašytas ranka. Patartina sukurti PDF rinkmeną tiesiogiai išsaugant dokumentą šiuo formatu Jūsų teksto redagavimo programoje. Jeigu įmanoma, neskenuokite atspausdinto teksto.
- Procesiniame dokumente turi būti nurodytas priedų sąrašas.
- Priedai turi būti vienoje ar keliose rinkmenose, atskirai nuo rinkmenos, kurioje yra procesinis dokumentas. Rinkmenoje gali būti keli priedai, t. y. nebūtina kurti atskirą rinkmeną kiekvienam priedui. Tokiu atveju geriausia PDF rinkmenoje kiekvienam priedui sukurti vidinį saitą.

Vidinis saitas yra PDF rinkmenoje įdėta nuoroda, kuri leidžia greitai rasti tam tikrą dokumento vietą. Vidiniai saitai gali būti sukurti automatiškai daugelyje PDF generavimo programų remiantis dokumento vidine struktūra (turiniu) arba rinkmenos pavadinimu, kai kelios rinkmenos sujungiamos į vieną PDF dokumentą.

Norėdami pateikti procesinį dokumentą:

- Pasirinkite meniu "Veiksmai".
- Paspauskite saitą "Dokumento pateikimas".

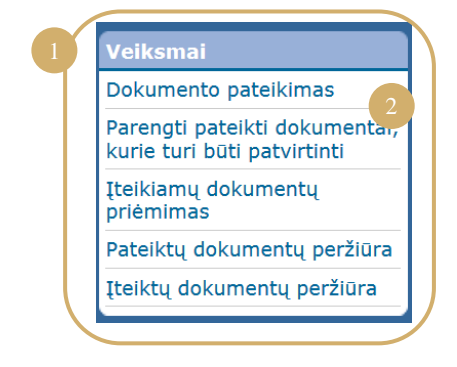

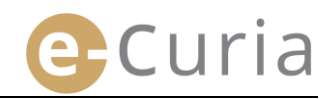

- Pasirinkite Teismą, kuriam siųsite dokumentus, jeigu Jūsų paskyra tai leidžia.
- Iš sąrašo pasirinkite procesinio dokumento rūšį.
- Jeigu pateikiate dokumentą jau nagrinėjamoje byloje, įveskite atitinkamos bylos numerį.
  - Sujungtų bylų atveju nurodykite tik vieną bylos numerį visoms sujungtoms byloms.

| Do | okumento identifikavimas                      |   |                    |                  |   |
|----|-----------------------------------------------|---|--------------------|------------------|---|
| *  | Paskirties teismas                            |   | Teisingumo Teismas |                  |   |
| *  | Procesinio dokumento rūšis                    | ? | leškinys           |                  | 2 |
|    |                                               |   |                    | ( <b>I</b> / ) 3 |   |
|    | Šalis, kurios vardu pateikiamas dokumentas    | ? | 4                  |                  |   |
| *  | Kalba, kuria surašytas dokumentas             | 5 | lietuvių (lt)      |                  | • |
|    |                                               |   | OKit ıs puslapis   | 🗙 Atšaukti       | 6 |
| *  | Žvaigždute pažymėtus langus užpildyti būtina. |   |                    |                  |   |
|    |                                               |   |                    |                  |   |

- Įveskite šalies, kurios vardu pateikiamas dokumentas, pavardę ar pavadinimą (neprivalomas laukas).
- Pasirinkite kalbą, kuria surašytas pateikiamas dokumentas.
- Jei norite tęsti, paspauskite, 😔 Kitas puslapis jei norite grįžti į pradinį puslapį, paspauskite 🔀 Atšaukti 6

Ši informacija leidžia Teismo kanceliarijai atlikti pirminę dokumento analizę. Tačiau, pridedant dokumentą prie bylos medžiagos, atsižvelgiama tik į dokumentą sudarančių rinkmenų turinį.

Rinkmenų pasirinkimo langas leidžia tęsti dokumentų pateikimą:

- Paspauskite mygtuką "leškoti..." ir savo kompiuteryje pasirinkite PDF rinkmeną su procesiniu dokumentu.
- Prie procesinio dokumento galima pridėti priedų rinkmenų – tam reikia naudoti mygtuką "Norėdami pridėti priedų rinkmeną paspauskite čia…".
- Pasibaigus perdavimui virš mygtuko "leškoti..." pasirodys dokumentas.
- Norėdami jį pakeisti, paspauskite "Ištrinti" ir pradėkite operaciją iš naujo.
- Jei norite tęsti dokumento pateikimą, paspauskite <sup>•</sup> <sup>Kitas puslapis</sup>, jei norite grįžti prie dokumento pasirinkimo etapo, paspauskite <sup>•</sup> <sup>Ankstesnis puslapis</sup>, jei norite grįžti į pradinį puslapį, paspauskite X Atšaukti 11

| na pateikti daugiau kaip 50 priedų i                                                                                                    | rinkmenų.                                                            |                                                                                                    |
|----------------------------------------------------------------------------------------------------|----------------------------------------------------------------------|----------------------------------------------------------------------------------------------------|
| Ieškinys                                                                                                    | 7                                                                    | tetkon                                                                                                    |
| Priedai                                                                                                    | 7                                                                    | Noredami prideti priedų rinkmenų paspauskitė čta                                                                                                    |
| Lydraštis                                                                                                    | 2                                                                    | leikoi.                                                                                                    |
| Formalieji dokumentai                                                                                                    | ?                                                                    | leškot                                                                                                    |
|                                                                                                    |                                                                      |                                                                                                    |
| Žvaigždute pažymėtus langus užpild:                                                                                                    | yti būtina.                                                          | Ankstesnis puslapis 🛛 Kītas puslapis 🚫 Atšaukti                                                                                                    |
| Žvalgždute pažymėtus langus užpild<br>Rinkmenų pasirinkimas<br>Prašone pasisiti rinkimans formatu: P<br>Presninas, said galite proteit tik pateiki<br>Negalima patietid daugiau kaip 50 prie                                                                                       | yti būtina.<br>PDF (.pdf). Ma<br>tame procesini<br>dų rinkmenų.<br>? | Anksteanis puslapis   Kitas puslapis   Kitas puslapis   K |
| Zvajgždute pažymėtus langus užpild<br>Riekursera pasinėrinėkmas<br>Prodom pastati i biokonaus formatis :<br>minintina, kad galite priekti tis potiakt<br>Negalime pateikti daugiau kaip 50 priek<br>* Leškinys                                                                     | yti būtina.<br>PDF (.pdf). Ma<br>tame procesini<br>dų rinkmenų.      | Ankstesnis puslapis  C Kitas puslapis  C Kitas puslapis  C AtSaakti kaimalus putelikinos informacijos dydla yra 30 HB vienai rinkmenal. Perdavimo ame dekumente nurodytus dokumentus. Teikinys.pdf 187ndd                                                                                                    |
| Zvaigždute pažymėtus langus užpild<br>Eitemzenę pasirikti rokenemas formatis: Fi<br>mainoma skančiamų rokenemas (pdžias.<br>Minintens, skal galite prikeli Ku patikali<br>Negalima patikali daugiaus kaip 50 prise<br>• zeškinys<br>• zeškinys<br>• zeškinys                       | yti būtina.<br>NDF (.pdf). Mai<br>tame procesini<br>dų rinkmenų.     | Ankstesnis paslapis  Citics paslapis Citics paslapis Citics pa |
| Zvaigždute pažymėtus langus užpild<br><b>Extensione pasinti</b> i folionimais formatis i<br>mais situritamių referencių dyblinis<br>minintina, kad galito prikti ili spotiali<br>Negalima patieti di sugjasa kaip 50 pries<br>• teškinys<br>• teškinys<br>• teškinys<br>• teškinys | yti būtina.<br>POF (.pdf). Ma<br>tame procesim<br>da rinkmenu.       | Ankstesnis paslapis  C Kitas paslapis  C Kitas p |

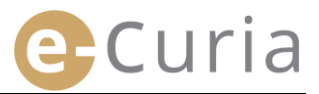

Pasirinkus visas rinkmenas (procesinį dokumentą, galimus priedus ir lydraštį), pasirodys patvirtinimo langas. Jame apibendrinama įvairi prieš tai pateikta informacija ir galima atlikti tokius veiksmus:

Patvirtinimas

Paskirties teis

Prašome patikrinti įvestą informaciją.

Procesinio dokumento rūšis Bylos numeris

- Paspaudus dokumento pavadinimą, galima peržiūrėti ir patikrinti rinkmenas.
- Papildomą informaci puslapių skaičių, ska peržiūrėti galima dokumento pavadini

Ieškinys □ <u>Ieškinys.pdf</u>

Dydis

Puslapiu

skaičius Maiša

(SHA-512)

.....

| /                                              | -,                                                        |                                                                                                    |  |
|------------------------------------------------|-----------------------------------------------------------|----------------------------------------------------------------------------------------------------|--|
| aciją (rinkmenos dydį,                         | Šalis, kurios vardu pateikiamas dokumentas                |                                                                                                    |  |
| skaitmonini nódsaka)                           | Kalba, kuria surašytas dokumentas                         | lietuvių                                                                                                    |  |
| ti paspaudus prieš<br>inimą esantį ženklą ⊞. 2 | Pateikti dokumentai                                       | Norédami gauti išsamios informacijos, spustelėkite kryžiuką,<br>Paspauskite rinkmenos pavadinimą jai atidaryti ir turiniui patikinti.<br>Iteškinys<br>Bi ješkinys,pdf<br>Priedas<br>Priedal 1 dalis,pdf<br>Lydraštis auti |  |
| 112652 baitai<br>1                             | Dokumentus pateikia                                       | ξ.                                                                                                    |  |
| 0= 34f0b                                       | Įveskite savo e-Curia slaptažodį savo tapatybei patvirtin | ti.                                                                                                    |  |
| bb \$858e8(                                    | * Slaptažodis                                             | 🕒 🕞 Ankstesnis puslapis 🝙 Patvirtinti 🚫 Atšaukti                                                                                                    |  |
|                                                | Žvaigždute pažymėtus langus užpildyti būtina.             |                                                                                                    |  |
|                                                |                                                           |                                                                                                    |  |

Teisingumo Teismas

Ieškinys

- Jveskite savo slaptažodj (jeigu pateikiamus dokumentus parengė padėjėjas, žr. 14 puslapį "Parengtų pateikti dokumentų patvirtinimas").
- Jei norite galutinai patvirtinti dokumentų pateikimą, paspauskite 😡 Patvirtinti ,jei norite grįžti prie G Ankstesnis puslapis rinkmenų pasirinkimo etapo, paspauskite , jei norite grjžti j pradinj puslapj, paspauskite 🔇 Atšaukti

Patvirtinus dokumentų pateikima jis iregistruojamas taikomojoje programoje ir ekrane pasirodo puslapis, kuriame pateikiama apibendrinta informacija. Ši apibendrinta informacija elektroniniu paštu siunčiama atstovui ir padėjėjui, jeigu pastarasis rengė pateiktus dokumentus (žr. 12 puslapį "Padėjėjo atliekamas

dokumentų pateikimo parengimas"), ją galima išsaugoti paspaudus mygtuką 🗔 Išsaugoti

| Pateikimas patvirtintas. Jis įregistruotas numeriu:     | 0174170                                                                                                    |                                                                                                  |  |
|---------------------------------------------------------|----------------------------------------------------------------------------------------------------|--------------------------------------------------------------------------------------------------|--|
| Dokumentus pateikia                                     | PT 741 70                                                                                                    |                                                                                                  |  |
| Paskirties teismas                                      | Teisingumo Teismas                                                                                                    |                                                                                                  |  |
| Pateikimo data                                          | 25/10/2018 16:40 (Liuksemburgas)                                                                                                    |                                                                                                  |  |
| Procesinio dokumento rūšis                              | Ieškinys                                                                                                    |                                                                                                  |  |
| Bylos numeris                                           |                                                                                                    |                                                                                                  |  |
| Šalis, kurios vardu pateikiamas dokumentas              |                                                                                                    |                                                                                                  |  |
| Kalba, kuria surašytas dokumentas                       | lietuvių                                                                                                    |                                                                                                  |  |
| Pateikti dokumentai                                     | Ieškinys<br>Priedas<br>Priedas                                                                                                    | <ul> <li>➡ Ieškinys.pdf</li> <li>➡ Priedai 1 dalis.pdf</li> <li>➡ Priedai 2 dalis.pdf</li> </ul> |  |
|                                                         | Lydraštis                                                                                                    |                                                                                                  |  |
|                                                         | Galite nedelsiant išsaugoti patvirtinimą, kad dokumentas<br>išsiųsta elektroniniu paštu. Atkreipiame dėmesį į tai, kad<br>valandoms po dokumento pateikimo. |                                                                                                  |  |
| 5                                                       | 🕞 Išsaugoti                                                                                                    |                                                                                                  |  |
| Išsaugokite šio procesinio dokumento pateikimo kancelia | rijai patvirtinimą.                                                                                                    |                                                                                                  |  |

- Pateikimo data, į kurią atsižvelgiama, yra pateikimo patvirtinimo data.
- Laikas, į kurį atsižvelgiama, yra Liuksemburgo Didžiosios Hercogystės laikas.

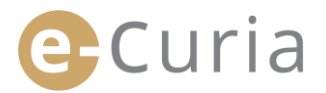

## 2.3.2 Padėjėjo atliekamas dokumentų pateikimo parengimas

Padėjėjas gali parengti dokumentų pateikimą atstovo vardu. Šį pateikimo parengimą turi patvirtinti atstovas. Per 48 valandas nepatvirtinus dokumentų pateikimo, jie ištrinami iš dokumentų, kurių patvirtinimo laukiama, sąrašo.

Dokumentų parengimo pateikti procedūra panaši į pateikimo procedūrą, išskyrus patvirtinimo puslapį. Norėdami parengti dokumentų pateikimą:

Pasirinkite meniu "Veiksmai". 🚺

 Paspauskite saitą "Dokumento parengimas pateikti".

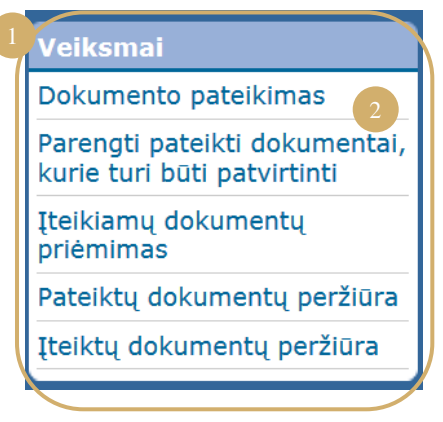

- Atlikite tuos pačius veiksmus kaip ir pateikdami dokumentus pagal įprastą tvarką iki patvirtinimo etapo.
- Šiame puslapyje pasirinkite atstovą, kurio vardu dokumentai yra parengti pateikti.
- Paspauskite 🕞 Išsaugoti.

(!)

| Patvirtinimas                                   |                                                                                                    |
|-------------------------------------------------|----------------------------------------------------------------------------------------------------|
| Prašome patikrinti įvestą informaciją.          |                                                                                                    |
| Paskirties teismas                              | Teisingumo Teismas                                                                                                    |
| Procesinio dokumento rūšis                      | Ieškinys                                                                                                    |
| Bylos numeris                                   |                                                                                                    |
| Šalis, kurios vardu pateikiamas dokumentas      |                                                                                                    |
| Kalba, kuria surašytas dokumentas               | lietuvių                                                                                                    |
| Pateikti dokumentai                             | Norédami gauti išsamios informacijos, spustelėkite kryžiuką.<br>Paspauskite rinkmenos pavadinimą jai atidaryti ir turiniui patikrinti.<br>Ieškinys.pdf<br>Priedas i dalis.pdf<br>Priedai 1 dalis.pdf<br>Priedai 2 dalis.pdf<br>Lydraštis.pdf |
| Operacija atlikta šio asmens vardu:             | Ankstesnis puslapis 🕞 Išsaugoti 🚫 Atšaukti                                                                                                    |
| * Žvaigždute pažymėtus langus užpildyti būtina. |                                                                                                    |

- Šiame etape Teismo kanceliarija nelaiko dokumentų pateiktais.
- Pateikimas bus laikomas atliktu, kai jį patvirtins atitinkamas atstovas.
- Pateikimo data, į kurią atsižvelgiama, yra pateikimo patvirtinimo data.
- Laikas, į kurį atsižvelgiama, yra Liuksemburgo Didžiosios Hercogystės laikas.

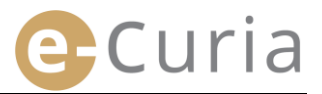

Padėjėjas lange gali matyti parengtus pateikti dokumentus, kurių patvirtinimo laukiama.

- Pasirinkite meniu "Veiksmai"
- Paspauskite saitą "Parengti pateikti dokumentai, kurie turi būti patvirtinti".

| Dokumento pateikii                            | mas               |
|-----------------------------------------------|-------------------|
| Parengti pateikti do<br>kurie turi būti patvi | kumenta<br>rtinti |
| Įteikiamų dokumen<br>priėmimas                | tų                |
| Pateiktų dokumentu                            | ų peržiūra        |
| Įteiktų dokumentų                             | peržiūra          |

05/11/2018 16:53

05/11/2018 16:54

- Lange matyti parengti pateikti dokumentai, kurių patvirtinimo laukiama.
- Rodomi pateikimo referencinis numeris, byla, dokumento rūšis, parengimo data, taip pat atstovas, turintis patvirtinti pateikimą.
- Dokumentai išdėstomi pagal registracijos datą (nuo seniausio iki naujausio).

(!)

| DC22266 | 0774170 | Dublikas | 05/11/2018 16:55 | pro presidentes | • |
|---------|---------|----------|------------------|-----------------|---|
|         |         |          |                  |                 |   |
|         |         |          |                  |                 |   |
|         |         |          |                  |                 |   |
|         |         |          |                  |                 |   |

Istojimo j byla pa

- Padėjėjas negali ištrinti parengtų pateikti dokumentų.
- Siekiant ištaisyti galimas klaidas, dokumentai turi būti iš naujo parengti pateikti.
- Klaidingai parengti pateikti dokumentai po 48 valandų automatiškai ištrinami, jeigu atstovas nepatvirtino jų pateikimo.

## 2.3.3 Parengtų pateikti dokumentų patvirtinimas

Atstovai lange gali matyti parengtus pateikti dokumentus, kurių patvirtinimo laukiama.

- Pasirinkite meniu "Veiksmai".
- Paspauskite saitą "Parengti pateikti dokumentai, kurių patvirtinimo laukiama".

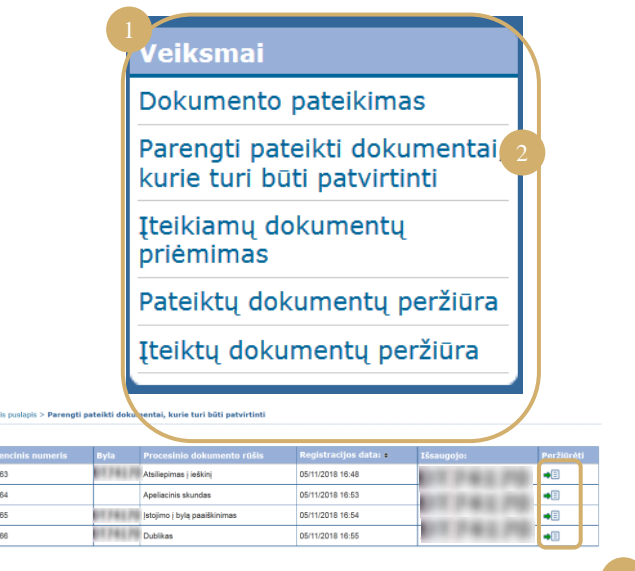

- Lange matyti parengti pateikti dokumentai, kurių patvirtinimo laukiama.
- Rodomi pateikimo referencinis numeris, byla, dokumento rūšis, parengimo data, taip pat padėjėjo, kuris parengė dokumentus pateikti, identifikavimo duomenys.
- Dokumentai išdėstomi pagal registracijos datą (nuo seniausio iki naujausio).
- Piktograma 
   leidžia patekti į patvirtinimo langą.
- Patvirtinimo langas yra įprasto pateikimo patvirtinimo langas.
- Atstovas gali patikrinti identifikacinę informaciją bei rinkmenas ir prieš patvirtindamas pateikimą prireikus pakeisti pateikiamus dokumentus.

 $( \mathbf{I} )$ 

| Patvirtinimas                                 |                                                                                                    |
|-----------------------------------------------|----------------------------------------------------------------------------------------------------|
| Prašome patikrinti įvestą informaciją         |                                                                                                    |
| Paskirties teismas                            | Teisingumo Teismas                                                                                                    |
| Procesinio dokumento rūšis                    | Ieškinys                                                                                                    |
| Bylos numeris                                 |                                                                                                    |
| Šalis, kurios vardu pateikiamas<br>dokumentas | 0174670                                                                                                    |
| Kalba, kuria surašytas dokumentas             | lietuvių                                                                                                    |
| Pateikti dokumentai                           | Nordami gauti išsamios informacijos, spustelėkite kryžiuką.<br>Paspauskite rinkmenos pavadinimą jai atidaryti ir turiniui patikrinti.<br>Ieškinys<br>IB ješkinys.pdf<br>Priedai 1 dalis.pdf<br>IP priedai 2 dalis.pdf<br>Lydraštis<br>IB Lydraštis.pdf |
| Dokumentus pateikia                           | DIT 7-6-2 7-9                                                                                                    |
|                                               |                                                                                                    |
| Įveskite savo e-Curia slaptažodį sav          | o tapatybei patvirtinti.                                                                                                    |
| * Slaptažodis                                 |                                                                                                    |
|                                               | 🕒 Keisti 🍙 Patvirtinti 🚫 Atšaukti                                                                                                    |
| Žvaigždute pažymėtus langus užpi              | ildyti būtina.                                                                                                    |

- Nepatvirtinus parengtų dokumentų pateikimo per 48 valandas, jie yra ištrinami.
- Pateikiami dokumentai nebebus matomi parengtų pateikti dokumentų, kurių patvirtinimo laukiama, sąraše.
- Šiuo terminu siekiama apriboti sistemoje laikomų rinkmenų kiekį.
- Pateikimo data, į kurią atsižvelgiama, yra pateikimo patvirtinimo data.
- Laikas, į kurį atsižvelgiama, yra Liuksemburgo Didžiosios Hercogystės laikas.

#### 2.4 PAPILDOMŲ DOKUMENTŲ PATEIKIMAS KARTU SU PROCESINIU DOKUMENTU

Šiame skyriuje aptariamas galimas kai kurių papildomų dokumentų pateikimas kartu su procesiniu dokumentu.

## 2.4.1 Papildomų dokumentų, įskaitant oficialius dokumentus, pateikimas

Tam tikrų procesinių dokumentų atveju toliau pavaizduotame lange suteikiama galimybė pateikti oficialius dokumentus (advokato įgaliojimą patvirtinančius dokumentus, privatinės teisės reglamentuojamo juridinio asmens egzistavimo patvirtinimą, įgaliojimą, tinkamai duoto įgaliojimo patvirtinimą).

Kai tokia galimybė nesuteikiama, oficialūs dokumentai gali būti pateikti naudojant rubriką **"Kita procesinio dokumento rūšis"** arba kaip pateikiamo pagrindinio dokumento priedas.

Šis rinkmenų pasirinkimo langas veikia taip pat kaip ir renkantis procesinį dokumentą.

| Prie procesinio dokumento galima pridėti |   |  |  |  |
|------------------------------------------|---|--|--|--|
| oficialius dokumentus spaudžiant mygtuką | Į |  |  |  |
| "leškoti" 🚺                              |   |  |  |  |
|                                          |   |  |  |  |

|   | Formalieji dokumentai   | ?        | leškoti 1       | S Kita | s puslapis | X Atšaukti |
|---|-------------------------|----------|-----------------|--------|------------|------------|
| * | Žvaigždute pažymėtus la | angus už | pildyti būtina. |        |            |            |

#### 2.4.2 Papildomų dokumentų pateikimas kartu su prašymu užtikrinti konfidencialumą

Tuo atveju, kai procesinis dokumentas yra prašymas užtikrinti konfidencialumą Bendrajame Teisme, jį pateikiant toliau pavaizduotas langas leis pridėti specialius dokumentus.

- Paspauskite mygtuką "leškoti..." ir pasirinkite PDF rinkmenas su nekonfidencialia pareiškimo ir jo priedų versija, kuri bus pridėta prie prašymo užtikrinti konfidencialumą.
- Norint pridėti vieną ar kelias kitų dokumentų nekonfidencialias versijas, reikia spausti lango apačioje esantį mygtuką
   Pateikti papildomą nekonfidencialią versiją

| Do | kumentų, kuriuos prašoma tv<br>Procesinio dokumento<br>nekonfidenciali versija | arkyt<br>? | konfidencialiai, nekonfidencialios versijos 2         |
|----|--------------------------------------------------------------------------------|------------|-------------------------------------------------------|
|    | Priedai                                                                        | ?          | Norėdami pridėti priedų rinkmeną paspauskite čia      |
| Ð  | Pateikti papildomą nekonfider                                                  | cialia     | versiją 3                                             |
|    |                                                                                |            | 🕤 Ankstesnis puslapis 🏼 🕤 Kitas puslapis 🛛 🔀 Atšaukti |
| *  | Žvaigždute pažymėtus langus u                                                  | žpildy     | i būtina.                                             |

## 2.4.3 Papildomy dokumentų pateikimas kartu su prašymu taikyti pagreitintą procedūrą

Tuo atveju, kai procesinis dokumentas yra prašymas taikyti pagreitintą procedūrą, jį pateikiant toliau pavaizduotas langas leis pridėti specialius dokumentus.

 Jeigu prašymas paduodamas Bendrajam Teismui, paspauskite mygtuką "leškoti..." ir pasirinkite PDF rinkmenas su ieškinio ir jo priedų santraukomis 5, kurios bus pridėtos prie prašymo taikyti pagreitintą procedūrą.

| 4                                                 |
|---------------------------------------------------|
| Norėdami pridėti priedų rinkmeną paspauskite čie  |
| 🕞 Ankstesnis puslapis 🖪 Kitas puslapis 🛛 🎗 Atšauk |
|                                                   |

#### 2.5 ĮTEIKIAMŲ DOKUMENTŲ PRIĖMIMAS

Norėdami priimti Jums skirtą įteikiamą dokumentą ir susipažinti su jo turiniu:

| •                                                                          | Pasirinkite meniu , | ,Veiksmai". 🚺                         |                                                              | √eiksma               | i             |                  |  |
|----------------------------------------------------------------------------|---------------------|---------------------------------------|--------------------------------------------------------------|-----------------------|---------------|------------------|--|
|                                                                            |                     |                                       |                                                              | Dokumen               | to pateikimas |                  |  |
| <ul> <li>Paspauskite saitą "Įteikiamų dokumentų<br/>priėmimas".</li> </ul> |                     |                                       | Parengti pateikti dokumentai,<br>kurie turi būti patvirtinti |                       |               |                  |  |
|                                                                            |                     |                                       |                                                              | Įteikiamų dokumentų 2 |               |                  |  |
|                                                                            |                     |                                       |                                                              | Pateiktų o            | lokumentų pe  | ržiūra           |  |
|                                                                            |                     |                                       |                                                              | Įteiktų do            | kumentų perž  | źiūra            |  |
|                                                                            | Pradinis puslapi    | s > Įteikiamų dokumentų priėmimas     |                                                              |                       |               |                  |  |
|                                                                            | Byla ♦              | Gavėjai, kuriems įteikiama per e-Curi | Prieinamas nuo 🔹                                             | Statusas              | Pastabos      | Prieiga prie dok |  |
|                                                                            |                     |                                       |                                                              |                       |               | 1                |  |

- Centrinėje lango dalyje rodomas Jums skirtų įteikiamų dokumentų sąrašas.
- Šis sąrašas automatiškai išdėstomas pagal dokumento išsaugojimo datą naujausi įteikiami dokumentai rodomi pirmiausia.

07/11/2018

Laukiama patvirtinimo

- Šiame sąraše taip pat nurodomas atitinkamo įteikiamo dokumento statusas. Priklausomai nuo atvejo, statusas gali būti toks:
  - o laukiama, kol įteikiamas dokumentas bus priimtas,

Prašymas priimti prejudicinį

- o įteikiamas dokumentas yra priimtas, nurodant asmens, kuris jį priėmė, pavardę ir įteikimo datą,
- o preziumuojama, kad įteikiamas dokumentas priimtas, nurodant preziumuojamą priėmimo datą.
- Laukelyje "Pastabos" galite susipažinti su Jūsų ar kito padėjėjo ar atstovo, kuriam turi būti įteiktas tas pats dokumentas, įvesta informacija (žr. kitą puslapį
   ).

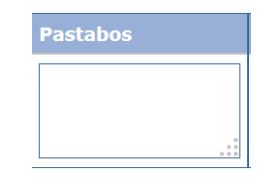

•∃

- Jei norite oficialiai priimti įteikiamą dokumentą ir atidaryti detalios informacijos langą, kuriame galite peržiūrėti šį dokumentą, paspauskite piktogramą 
   po užrašu "Prieiga prie dokumentų".
- Dokumentas laikomas įteiktu, kai pirmą kartą paspaudžiate šią piktogramą.

Priėmus dokumentą, pasirodo toliau pavaizduotas langas. Jame galite:

- Peržiūrėti apibendrintą informaciją apie
   įteikimą (pavyzdžiui, priėmimo datą).
- Įvesti Jūsų darbui organizuoti svarbią
   informaciją. Šios pastabos bus matomos kitiems to paties įteikimo adresatams lange

"Įteiktų dokumentų peržiūra".

- Dokumentai rodomi tokia tvarka: pirmiausia Teismo kanceliarijos laiškas, vėliau procesiniai dokumentai pagal jų eilės numerį didėjančia tvarka.
- Su tam tikra kalbine versija galima
   susipažinti spaudžiant jos ISO 639-1 kodą. Kiekvienos kalbos kodas yra hipersaitas, leidžiantis atidaryti konkrečią rinkmeną.
- Pasirinkus rinkmenas ir paspaudus
   Atsisiųsti pasirinktas rinkmenas galima gauti ZIP rinkmeną su visomis rinkmenomis.

| Įteiktas doku  | mentas gautas | 1 |
|----------------|---------------|---|
| Bylos numeris  | : NUMBER      |   |
| Pateikimo data | :07/11/2018   |   |
| Gavimo data    | :07/11/2018   |   |
| Pastabos ?     | :             | 2 |

Pradinis puslapis > Įteikiamų dokumentų priėmimas > **Įteiktas dokumentas gautas : (** 

Norėdami peržiūrėti konkrečią rinkmeną, spauskite atitinkamą kalbinę versiją. Nenorėdami parsisiųsti kai kurių kalbinių versijų, prieš spausdami "Parsisiųsti pasirinktas rinkmenas", panaikinkite prie atitinkamų versijų nurodytas varmeles.

| Dokumento rūšis      | Pateikėjas (-ai) |              |   |   |                                 |
|----------------------|------------------|--------------|---|---|---------------------------------|
| Kanceliarijos raštas | Kanceliarija     | <b>I✓</b> FR | 3 |   |                                 |
|                      |                  |              |   |   |                                 |
|                      |                  |              |   | 4 | 1 🕒 Atsisiusti pasirinktas rinl |

# **3** PADĖJĖJŲ PASKYROS

## 3.1 PADĖJĖJŲ PASKYRŲ TVARKYMAS

Atstovas gali įregistruoti vieną ar kelis padėjėjus. Norėdami įregistruoti padėjėją:

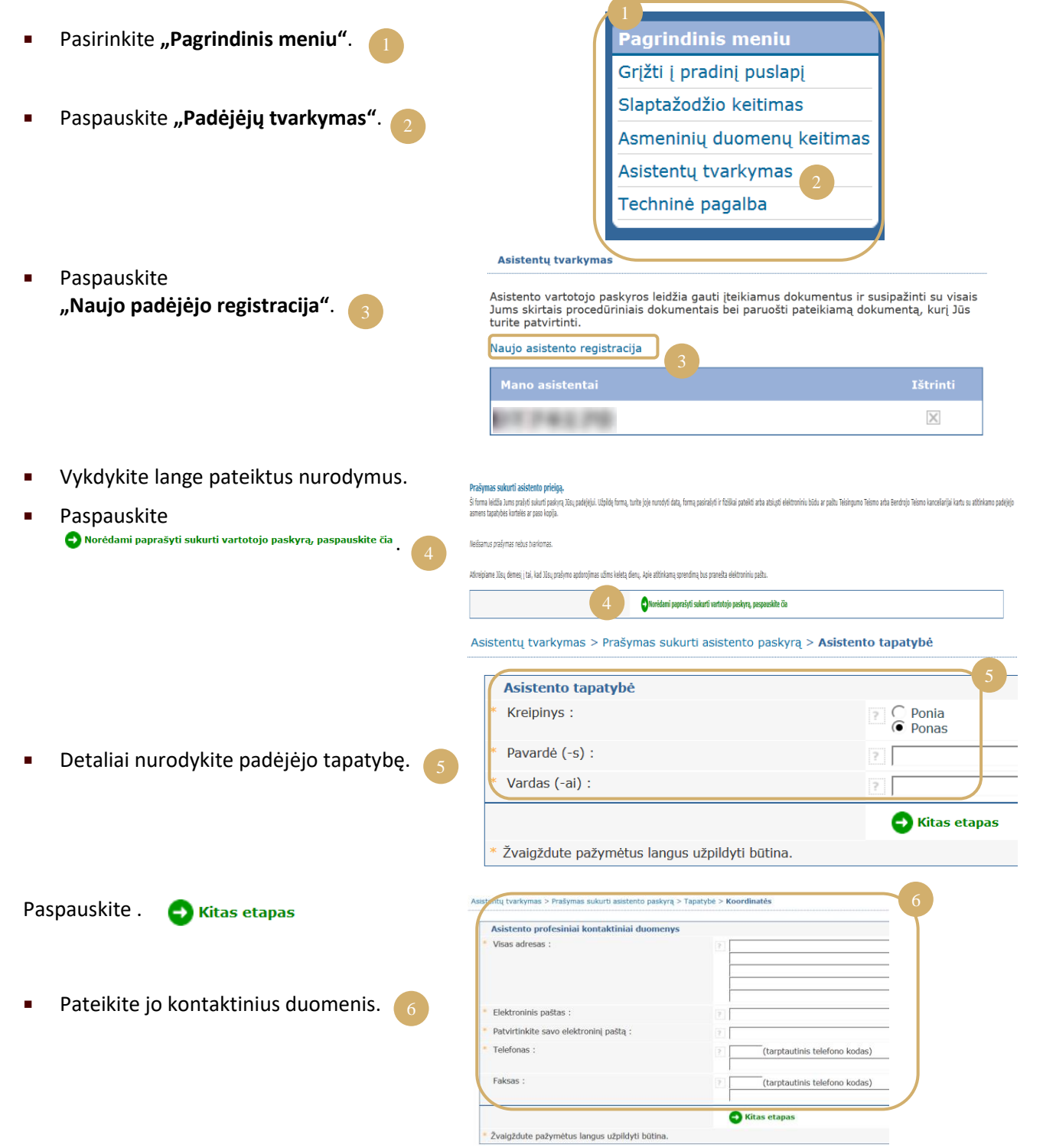

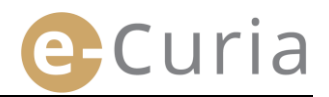

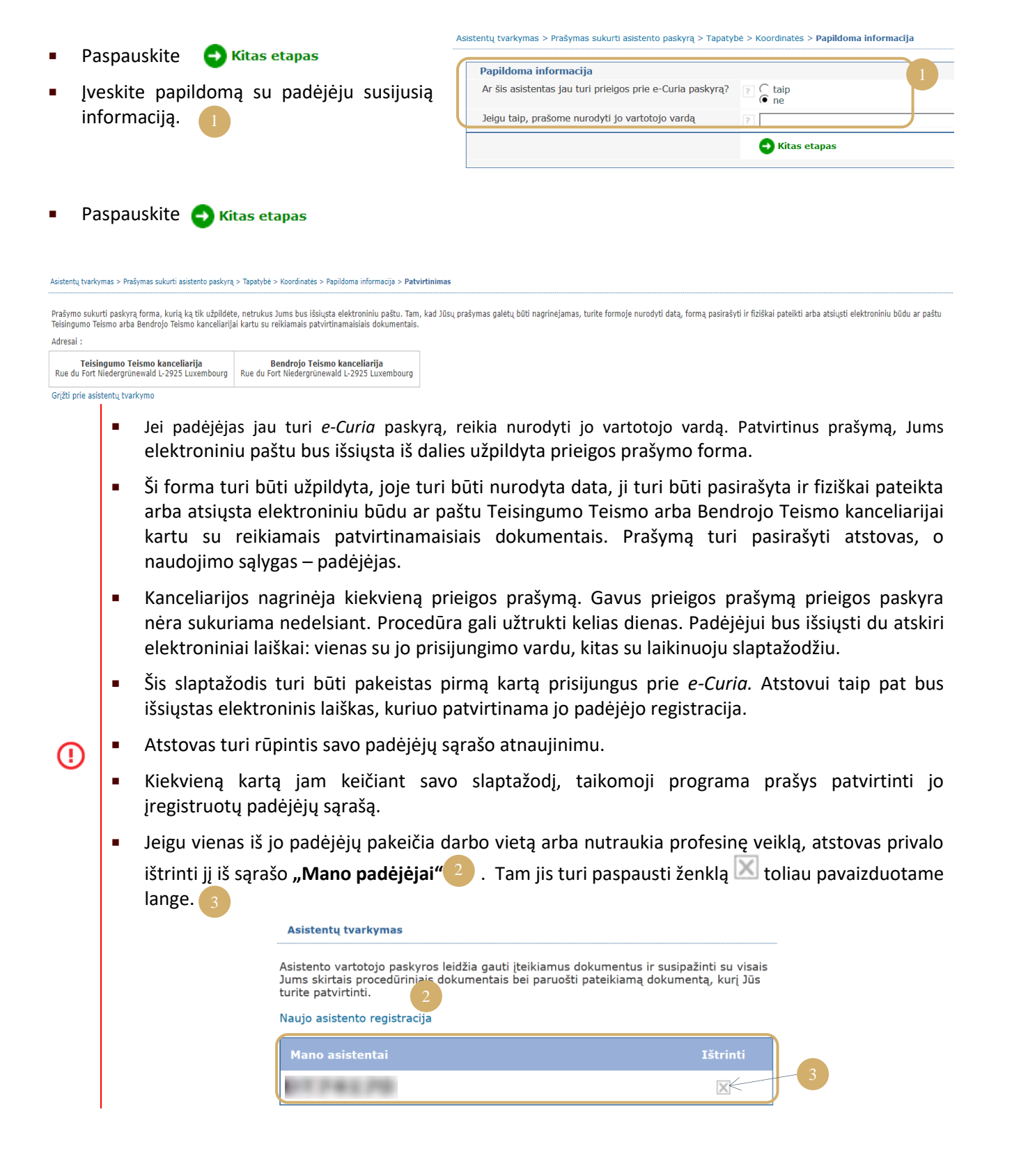

## **3.2** PADĖJĖJŲ PASKYRŲ FUNKCIJOS

## 3.2.1 Dokumentų parengimas pateikti

Padėjėjas gali parengti atstovui pateikti skirtus dokumentus (žr. 12 puslapį **"Padėjėjo atliekamas** dokumentų pateikimo parengimas").

## 3.2.2 Pateiktų dokumentų peržiūra

Padėjėjas turi neribotą prieigą peržiūrėti savo parengtus dokumentus, kuriuos pateikė jį įregistravęs atstovas.

(žr. 21 puslapį "Pateiktų dokumentų peržiūra").

## 3.2.3 Įteikiamų dokumentų priėmimas

Padėjėjas turi prieigą prie visų įteikiamų dokumentų, skirtų jį įregistravusiam atstovui. Jam taip pat siunčiami elektroniniai laiškai, kuriais pranešama apie naują įteikiamą dokumentą.

Padėjėjas gali oficialiai priimti įteikiamą dokumentą vietoj atstovo, kuriam jis skirtas. Dokumentas laikomas įteiktu nuo tokio priėmimo momento.

## 3.2.4 Gautų dokumentų peržiūra

Padėjėjas turi prieigą prie jį įregistravusiam atstovui įteiktų dokumentų sąrašo. Jis gali susipažinti tik su tais dokumentais, kurie buvo įteikti po to, kai atstovas įregistravo padėjėją. (žr. 23 puslapį **"Gautų dokumentų peržiūra"**).

## **4 PAPILDOMOS FUNKCIJOS**

## 4.1 PATEIKTŲ DOKUMENTŲ PERŽIŪRA

Norėdami peržiūrėti savo pateiktus dokumentus:

- Pasirinkite meniu "Veiksmai".
- Paspauskite saitą "Pateiktų dokumentų peržiūra".
- Pasirinkite pageidaujamą laikotarpį (pradžios ir pabaigos datas) ir (arba) pateikiant dokumentą nurodytą bylos numerį, paspauskite mygtuką • Ieškoti norėdami pradėti paiešką.

|                                             | Veiksmai                                                          |                           |                                |  |  |
|---------------------------------------------|-------------------------------------------------------------------|---------------------------|--------------------------------|--|--|
|                                             | Dokumento pa                                                      | teikimas                  |                                |  |  |
|                                             | Parengti pateik<br>kurie turi būti                                | ti dokumer<br>patvirtinti | ntai,                          |  |  |
| Įteikiamų dokumentų<br>priėmimas            |                                                                   |                           |                                |  |  |
|                                             | Pateiktų dokumentų peržiūra                                       |                           |                                |  |  |
|                                             | Įteiktų dokume                                                    | entų peržiū               | ra                             |  |  |
| Pradinis puslapis > P                       | ateiktų dokumentų peržiūra                                        |                           |                                |  |  |
| lorėdami peržiūrėti<br>Ieškoti". Rodomi tik | jūsų pateiktus procesinius doku<br>c dar nebaigtų bylų dokur<br>3 | umentus, pasirinkite      | mėnesį arba metus ir spauskite |  |  |
| leškoti archvve                             |                                                                   |                           | "                              |  |  |
| Pradžios data                               | 22/10/2018                                                        | Pabaigos data             | 29/10/2018                     |  |  |
| Byla                                        |                                                                   |                           |                                |  |  |
| 🚽 Ieškoti                                   |                                                                   |                           |                                |  |  |

- Dėmesio! Paieška pagal bylos numerį atliekama remiantis tik vartotojo pateikiant dokumentus nurodyta informacija.
- Kai pateikiant dokumentus nenurodytas joks bylos numeris (pavyzdžiui, pareiškiant ieškinį ar pateikiant apeliacinį skundą), paieškos rezultatuose jų nerodoma.
  - Bus rodomi tik tie dokumentai, kuriuos pateikdami nurodėte bylos numerį.
- Centrinėje dalyje rodomas visų dokumentų, kuriuos šiuo metu nagrinėjamose bylose pateikėte, sąrašas.

(!)

 Norėdami peržiūrėti pateiktą dokumentą, paspauskite piktogramą •••• po užrašu "Detaliai".

| eškoti archyve            |          |                  |                 |                        |            |             |            |
|---------------------------|----------|------------------|-----------------|------------------------|------------|-------------|------------|
| radžios data              | 01/10    | /2018 🗖 🕯        |                 | Pabaigos data          | 29/10/2018 |             |            |
| lyla                      |          |                  |                 |                        |            |             |            |
| J Ieškoti                 |          |                  | Ť ,             |                        |            |             |            |
|                           |          |                  |                 |                        |            |             |            |
| Pateikimo referencinis nu | imeris • | Pateikimo data 🔹 | Bylos numeris • | Dokumento rūšis 🔹      |            | Šalis (-ys) |            |
| 0T22214                   |          | 29/10/2018 11:35 | 81/67/2817      | Atsiliepimas į ieškinį |            |             | •          |
| C22191                    |          | 26/10/2018 12:07 |                 | leškinys               |            |             | •          |
| )C22190                   |          | 26/10/2018 12:05 |                 | Kitas dokumentas       |            |             | •=         |
| 0022188                   |          | 26/10/2018 11:47 |                 | leškinys               |            |             | <b>→</b> □ |

Mémoire en défense

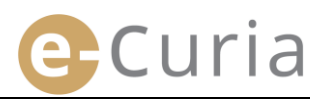

| Detalios informacijos lange galite pažiūrėti:                                                                                                    |                                                                                                    |
|----------------------------------------------------------------------------------------------------|----------------------------------------------------------------------------------------------------|
| <ul> <li>pateikimo referencinį numerį,</li> <li>pateikimo datą ir laiką,</li> </ul>                                                                                                    | <ul> <li>pateikimo patvirtinimą, 2</li> </ul>                                                                                         |
| <ul> <li>bylos numerį (rodomas pateikiant dokumentą<br/>šiuo metu nagrinėjamoje byloje),</li> </ul>                                                                                                    | <ul> <li>dokumento rinkmenų informacija (rūšį, puslapių skaičių, dydį, skaitmeninį pėdsaką),</li> <li>pateiktas rinkmenas,</li> </ul> |
| <ul> <li>dokumento rūšį,</li> <li>šalį, kurios vardu buvo pateiktas dokumentas,<br/>jeigu ši informacija buvo įvesta jį pateikiant,</li> </ul>                                                                                                    | ,                                                                                                    |
| <ul> <li>dokumento kalbą,</li> </ul>                                                                                                    |                                                                                                    |
| Pradinis puslapis > Pateiktų dokumentų peržiūra > 29/10/2018 11:35 - Pateikimo data : 29/10/2018 11:35 Bylos numeris : T-123/12 Dokumento rūšis : Atsiliepimas į ieškinį Šalis, kurios vardu pateiktas dokumentas : Kalba, kuria surašytas dokumentas : esuų Peržiūrėti pateikimo patvirtinimą 2 Binkmena (=06)          |                                                                                                    |
| Aprašymas     Dydis (Kb)     Puslapių skaičius     Maiša (SHA-512)       Atsiliepimas į ieškinį     40650     1     7       Atsiliepimas į ieškinį     96768     2     6       Atsiliepimas į ieškinį     96768     2     6       Atsiliepimas į ieškinį     96768     2     6       Priedas (-ai)     96768     2     6 | 2) Peržiūrėti<br>2e5b027031f<br>4acalc93152<br>08cc 4 553<br>35ec 4 dat<br>08cc8359053<br>35eacc128de                                 |

## 4.2 GAUTŲ DOKUMENTŲ PERŽIŪRA

Norėdami peržiūrėti gautus dokumentus:

kalbinėmis versijomis, prieš paspausdami

spustelėkite

ant

mygtuka

pageidaujamos kalbos.

peržiūros

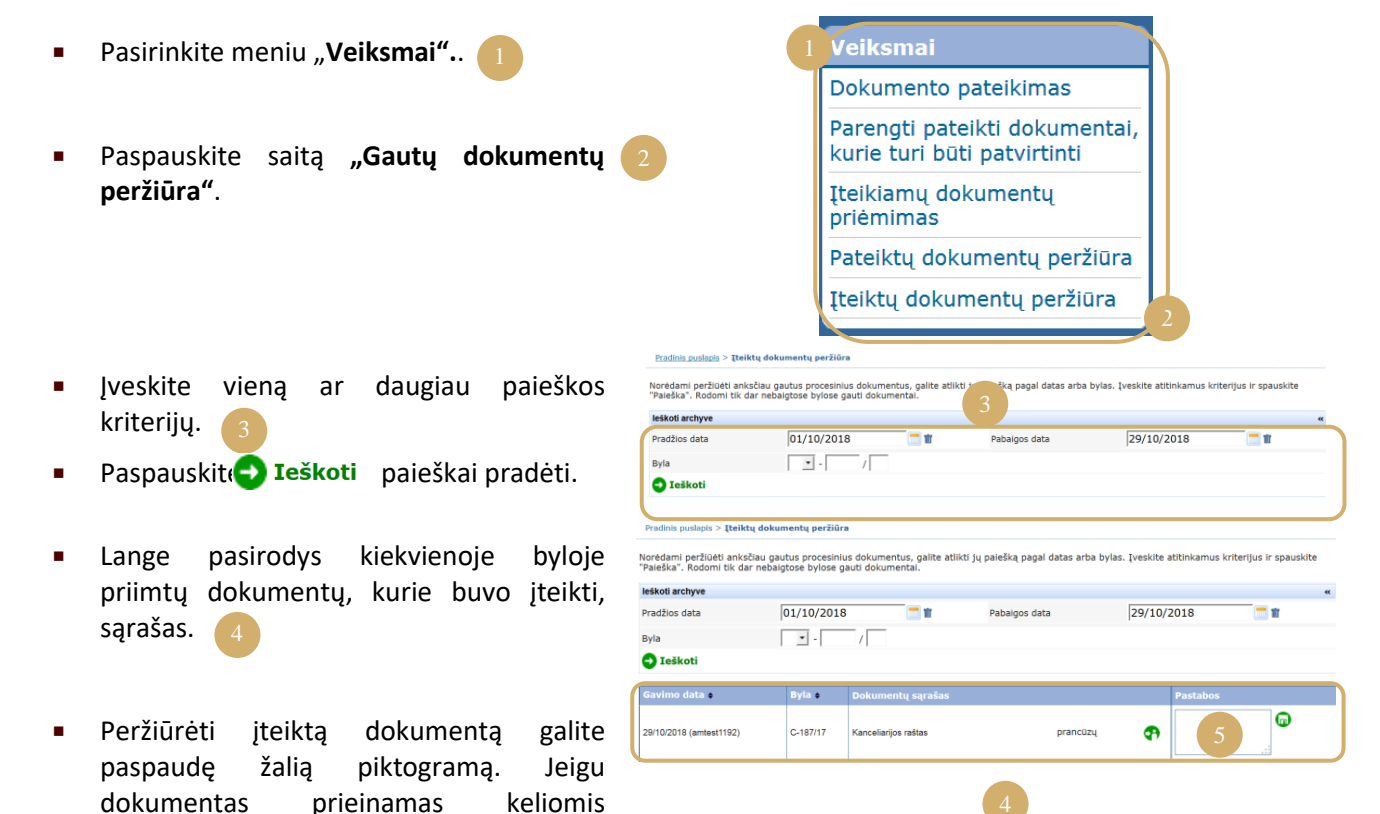

 Laukelis "Pastabos" leidžia matyti pastabas, kurios darbo organizavimo tikslais buvo įrašytos priimant įteikiamą dokumentą (žr. 16 puslapį "Įteikiamų dokumentų priėmimas"). Šiame lange taip pat galima pakeisti pastabas.

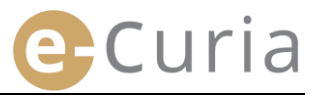

## 4.3 SLAPTAŽODŽIO KEITIMAS

Norėdami pakeisti prieigos prie e-Curia slaptažodį:

- Pasirinkite "Pagrindinis meniu"
- Paspauskite saitą "Slaptažodžio keitimas".
- Įveskite dabartinį slaptažodį, taip pat naują slaptažodį (du kartus).
- Slaptažodyje turi būti nuo 8 iki 16 simbolių ir jis turi būti sudarytas iš didžiųjų ir mažųjų raidžių bei skaičių.
- Programa parodys, kada įvestas slaptažodis atitinka keliamus saugumo reikalavimus.
- Įveskite atsakymą į asmeninį klausimą, kurį buvote įvedę per pirmą prisijungimą.
- Asmeninį klausimą ir atsakymą taip pat galima pakeisti. Šie duomenys bus naudojami nustatant Jūsų tapatybę pamiršus slaptažodį.

 $(\mathbf{I})$ 

| Jag                                                                                                   | rindinis meniu                                                            |                                                                                                    |
|----------------------------------------------------------------------------------------------------|---------------------------------------------------------------------------|----------------------------------------------------------------------------------------------------|
| Grįžt                                                                                                 | i į pradinį puslapį                                                       |                                                                                                    |
| Slap                                                                                                  | tažodžio keitimas 2                                                       |                                                                                                    |
| Asm                                                                                                   | eninių duomenų keitimas                                                   |                                                                                                    |
| Asist                                                                                                 | entų tvarkymas                                                            |                                                                                                    |
| Tech                                                                                                  | ninė pagalba                                                              |                                                                                                    |
|                                                                                                    | _                                                                         |                                                                                                    |
|                                                                                                    |                                                                           |                                                                                                    |
| dinis puslapis > Pakeisti slaptažodį                                                                  |                                                                           |                                                                                                    |
| Dabartinis slaptažodis :                                                                              | 2                                                                         |                                                                                                    |
| <ul> <li>Naujas slaptažodis :</li> </ul>                                                              | 3                                                                         | Slaptažodis turi būti<br>sudarytas iš ne mažiau<br>kaip 8 ir ne daugiau kaip<br>16 ženklų ir jame turi<br>būti didžiųjų raidžių,<br>mažųjų raidžių bei<br>skaičių. |
| <ul> <li>Naujo slaptažodžio patvirtinimas</li> </ul>                                                  | 2                                                                         |                                                                                                    |
| Įveskite asmeninį klausimą ir patei<br>Šis klausimas Jums bus užduotas,                               | kite atsakymą.<br>jeigu pamestumėte savo asmeninį slaptažodį, siekiant pa | atikrinti Jūsų tapatybę.                                                                                                    |
| Pavyzdžiui : "Kokiame mieste gimi                                                                     | au?"                                                                      |                                                                                                    |
| * Asmeninis klausimas :                                                                               | 2                                                                         |                                                                                                    |
| * Atsakymas :                                                                                         | 2                                                                         | 4                                                                                                    |
| Prašome patvirtinti asistentų<br>sąrašą. Jeigu asistentų vartotojų<br>paskyros nebenaudojamos, turite | 2                                                                         | Ištrinti                                                                                                    |
| jas istrinti.                                                                                         | Ait gherghert Karim                                                       | 5                                                                                                    |

- Tikrinkite savo padėjėjų sąrašą kiekvieną kartą keičiant slaptažodį.
- Norėdami pašalinti nebenaudojamas paskyras, spauskite mygtuką "Ištrinti" 1.5
- Paspauskite mygtuką Patvirtinti akeitimams išsaugoti arba 🔀 Atšaukti jeigu norite grįžti į pradinį puslapį nepakeitę slaptažodžio.

\* Žvaigždute pažymėtus langus užpildyti būtina

#### 4.4 ASMENINIŲ DUOMENŲ KEITIMAS

Norėdami pakeisti savo elektroninio pašto adresą arba kalbą, kuria pageidaujate gauti elektroninius laiškus:

| • | Pasirinkite <b>"Pagrindinis meniu".</b> 1    |                                                   | Pagrindinis m            | ieniu               |         |
|---|----------------------------------------------|---------------------------------------------------|--------------------------|---------------------|---------|
|   |                                              | C                                                 | Grįžti į pradinį         | puslapį             |         |
|   | Pachauskita saita Asmoniniu duomonu          | 5                                                 | Slaptažodžio ke          | eitimas             |         |
| • | keitimas"                                    |                                                   | Asmeninių duo            | menų keitimas       | 2       |
|   |                                              | Ā                                                 | Asistentų tvark          | ymas                |         |
|   |                                              |                                                   | Fechninė pagal           | ba                  |         |
|   |                                              |                                                   |                          |                     |         |
|   |                                              |                                                   |                          |                     |         |
|   | Pakeiskite norimus duomenis.                 | adinis puslapis > Asmeninių duo                   | menų pakeitimas          |                     |         |
|   |                                              | Kontaktinis elektroninio                          | pašto adresas            | @mail.com           |         |
| • | Galite nurodyti ne daugiau kaip du           | <ul> <li>* Naujas elektroninio pašto a</li> </ul> | idresas :                | @mail.com           |         |
|   | papildomus elektroninio pašto adresus,       | * Patvirtinkite naują elektron                    | inio pašto adresą :      | @mail.com           |         |
|   | kuriais bus siunčiami Jums skirti            | Papildomi elektroninio p                          | oašto adresai            |                     |         |
|   | elektroniniai laiškai (išskyrus slantažodžio | Pirmas adresas :                                  |                          | 2                   |         |
|   | atkūrimo atvojus, kai olektroninis laiškas   | Antras adresas :                                  |                          | ?                   |         |
|   |                                              | Nuostatos<br>* Kalba, kuria pageidautumė          | te gauti elektroninius   | 2 Listurio (b) = 1  |         |
|   | bus siunciamas tik Jusų pagrindiniu          | laiškus. :                                        | te gaua eleka oliiliilus | r   Lietuvių (it) 💽 |         |
|   | elektroninio pašto adresu).                  |                                                   |                          | 🚭 Patvirtinti 🛛 🚫 A | tšaukti |
|   |                                              | * Žvaigždute pažymėtus lang                       | jus užpildyti būtina.    |                     |         |

- Paspauskite Patvirtinti pakeitimams išsaugoti arba X Atšaukti , jeigu norite grįžti į pradinį puslapį nepakeitę asmeninių duomenų.
  - Pakeitus kontaktinį elektroninio pašto adresą, nauju adresu bus išsiųstas elektroninis laiškas su saitu, kuriuo galėsite jį patvirtinti.
  - Pakeitimas bus atliktas tik gavus Jūsų patvirtinimą.

(!)

## 4.5 XML RINKMENA, SKIRTA NAUDOTI TREČIŲJŲ ASMENŲ SISTEMOSE

- Įteiktų dokumentų peržiūros lange paspaudę mygtuką "Atsisiųsti pasirinktas rinkmenas" galite atsisiųsti visas pasirinktas rinkmenas ZIP formatu.
- Šioje ZIP rinkmenoje pridedamos dvi rinkmenos (summary.xml et summary.xsd), kad prireikus jas būtų galima naudoti informacinėse sistemose.

 $\bigcirc$ 

| <b>Iteiktas dokumentas gau</b><br>Bylos numeris :                                | tas                                                                                     |                                                                               |             |
|----------------------------------------------------------------------------------|-----------------------------------------------------------------------------------------|-------------------------------------------------------------------------------|-------------|
| Patelkimo data : 07/11/2018                                                      |                                                                                         |                                                                               |             |
| Gavimo data : 07/11/2018                                                         |                                                                                         |                                                                               |             |
| Pastabos ? :                                                                     | <b>O</b>                                                                                |                                                                               |             |
| Norėdami peržiūrėti konkrečią r<br>Nenorėdami parsisiųsti kai kurio<br>varneles. | inkmeną, spauskite atitinkamą kalbinę ve<br>Į kalbinių versijų, prieš spausdami "Parsis | ırsiją.<br>iųsti pasirinktas rinkmenas", panaikinkite prie atitinkamų versiji | į nurodytas |
| Dokumento rūšis                                                                  | Pateikėjas (-ai)                                                                        | Kalbinė(-s) versija(-os)                                                      |             |
| Kanceliarijos raštas                                                             | • Kanceliarija                                                                          | ₹ FR                                                                          |             |
| ! 💋 🥹 🐼 ∓  <br>                                                                  | WinZip Pro - ECURIA-2018<br>Backup Tools Se                                             | ttings Layout Help                                                            |             |
| Zip Filter *<br>Compress                                                         | Attach to<br>E-mail * Send                                                              | VD<br>File Unzip Unzip Unzip Unzip Optio                                      | WinZip File |
| Name                                                                             | *                                                                                       | Туре                                                                          | Modifie     |
| 📕 HERA (** 1913) (**                                                             | (Reader                                                                                 | Adobe Acrobat Document                                                        | 30/05/2     |
| 🔫 Malanti para pres                                                              | 100223460151024488323460                                                                | Adobe Acrobat Document                                                        | 30/05/2     |
| summary.xml                                                                      |                                                                                         | XML Document                                                                  | 30/05/2     |
| a cummany yed                                                                    |                                                                                         | XSD File                                                                      | 30/05/2     |
|                                                                                  | 2                                                                                       |                                                                               |             |
|                                                                                  |                                                                                         |                                                                               |             |
|                                                                                  | III                                                                                     |                                                                               |             |

- XSD rinkmena (summary.xsd) apibrėžia XML rinkmenos (summary.xml) elementus ir atributus ir gali būti naudojama patvirtinant pastarosios struktūrą.
- XML rinkmenoje (summary.xml) yra metaduomenys, susiję su įteikiamų dokumentų priėmimu, adresatais ir nuorodomis į priedus. Prireikus šią rinkmeną gali naudoti informacinė sistema, kurią sukurti gali kiekvienas vartotojas, jei mano esant reikalinga.

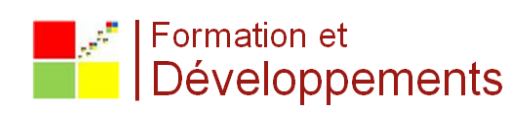